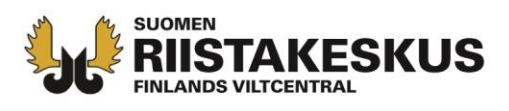

# Elektronisk ansökan av hjortdjurslicens

- Ansökan görs på sidan: <u>http://luvat.riista.fi</u>
- Innan du börjar, se till att du har kundnummret och licensområdeskoden till hands och att eventuella bilagor finns i elektronisk form.
- Ansökarens kundnummer hittar du i Oma riista under rubriken Allmänt eller från ett tidigare licensbeslut.
- Anvisningar för hur en helt nya ansökare skapar ett jaktlag/jaktförening i Oma riista finns här: <u>https://riista.fi/riistahallinto/sahkoinen-asiointi/</u>

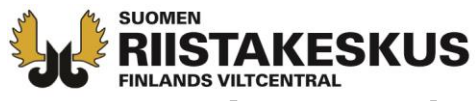

### Autentisera/identifiera dig med dina Oma riista koder (rekommenderas) eller med dina bankkoder

| Identifiering till tjänsten                                                                         |   |
|----------------------------------------------------------------------------------------------------|---|
|                                                                                                    |   |
| LOGGA IN I TJÄNSTEN MED                                                                             |   |
| 🐐 Oma riista                                                                                        |   |
| -KODER                                                                                              |   |
| E-POSTADDRESS                                                                                       |   |
| pentti.mujunen@invalid.example                                                                      |   |
| LÖSENORD                                                                                            |   |
|                                                                                                    |   |
|                                                                                                    |   |
| Autentisera dig                                                                                     |   |
| Registrera dig Har du glömt ditt lösenord?                                                          |   |
| Om du inte har en Oma riista-kod, kan du också<br>bekräfta din identitet genom att använda bankkode | r |
| Med bankkoder: Autentisera dig                                                                      |   |

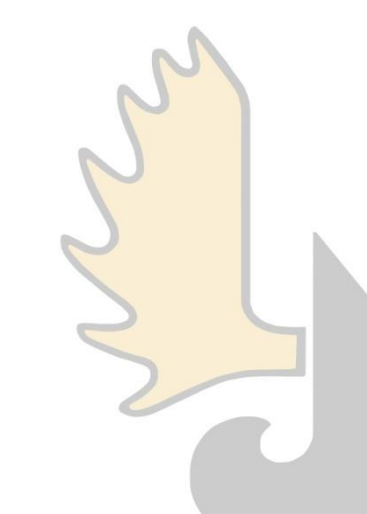

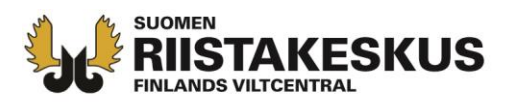

- Om du loggar in i med dina Oma riista koder kan dina personuppgifter inte ändras i själva ansökan.
- Om du loggar in med dina bankkoder, gör behövliga ändringaroch trycka på, **spara uppgifter**

| Sidans obligato   | oriska uppgifter har markerats med röd stjärna. |   |   |
|-------------------|-------------------------------------------------|---|---|
| Personbeteckning: | 040404-0404 *                                   |   |   |
| Förnamn:          | Pentti                                          | * |   |
| Efternamn:        | Mujunen                                         | * |   |
| Adress:           | Mujunenkatu 12                                  | * | 1 |
| Postnummer:       | 00004                                           | * |   |
| Postanstalt:      | Mujunenkaupunki                                 | * |   |
| Telefonnummer:    | 0401234567                                      | * |   |
| E-post:           | pentti.mujunen@invald.example                   | * |   |

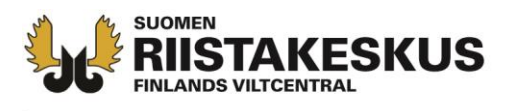

- Gå till Ny licensansökan -vyn och välj ansökningstyp från menyn: Hjortdjur – licens
- Uppgifterna sparas varje gång du trycker på Följande

| Licensansökningar Ny licensansökan Egna uppgifter                                                             |
|----------------------------------------------------------------------------------------------------|
| Sidan 1                                                                                                    |
| Föregående Följande                                                                                           |
| Ansökningstyp                                                                                                 |
| Sidans obligatoriska uppgifter har markerats med röd stjärna.<br>Uppgifterna sparas då du trycker "Följande". |
| Ansökningstyp: Hjortdjur (90,00e) 🗸 * 🥑                                                                       |

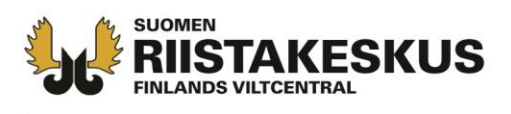

- Om du söker licens för ett område enligt JL 8§, kryssa i rutan.
- Annars tryck Följande.

Sätt kryss i rutan, om ansökan är i enlighet med JL 8 § (licensansökan gäller jakt på hjortdjur på område som avsetts i jaktlagens 8 § i kommuner som hör till landskapet Lappland eller landskapet Kajanaland eller i Kuusamo, Pudasjärvi, Taivalkoski eller Vaala kommun och på av staten ägda områden som ingår i jaktområdet vars areal överstiger 1 000 hektar).

I annat fall klicka Följande

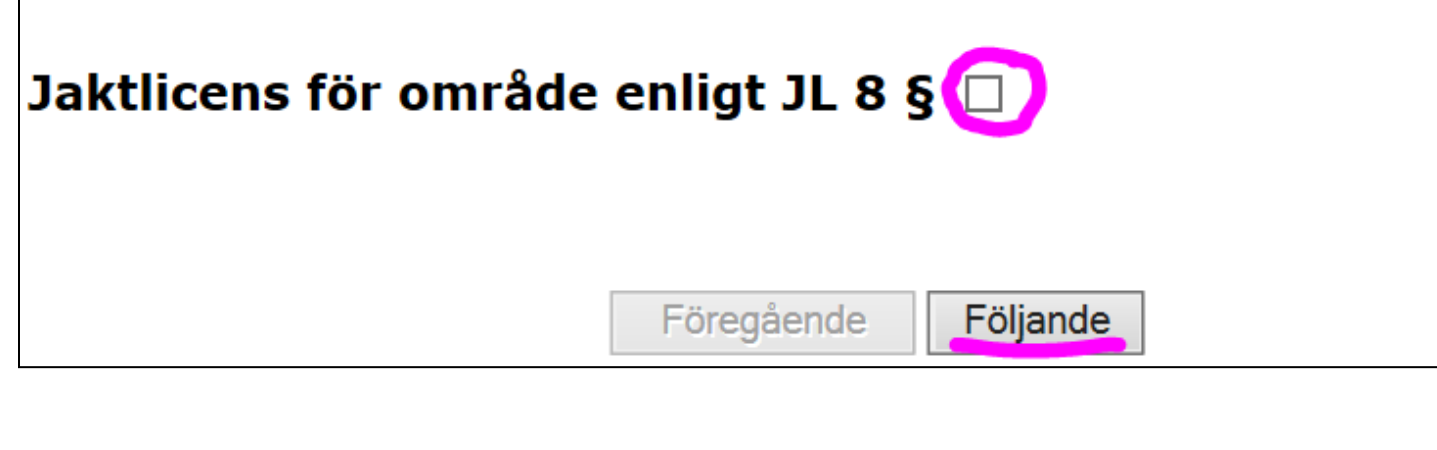

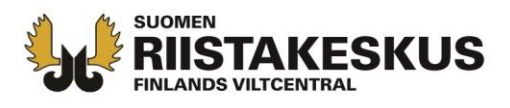

 Om personen, jaktföreningen eller jaktlaget har sökt om jaktlicens tidigare finns kundnummret i Oma riista under rubriken ALLMÄN eller från det tidigare licensbeslutet.

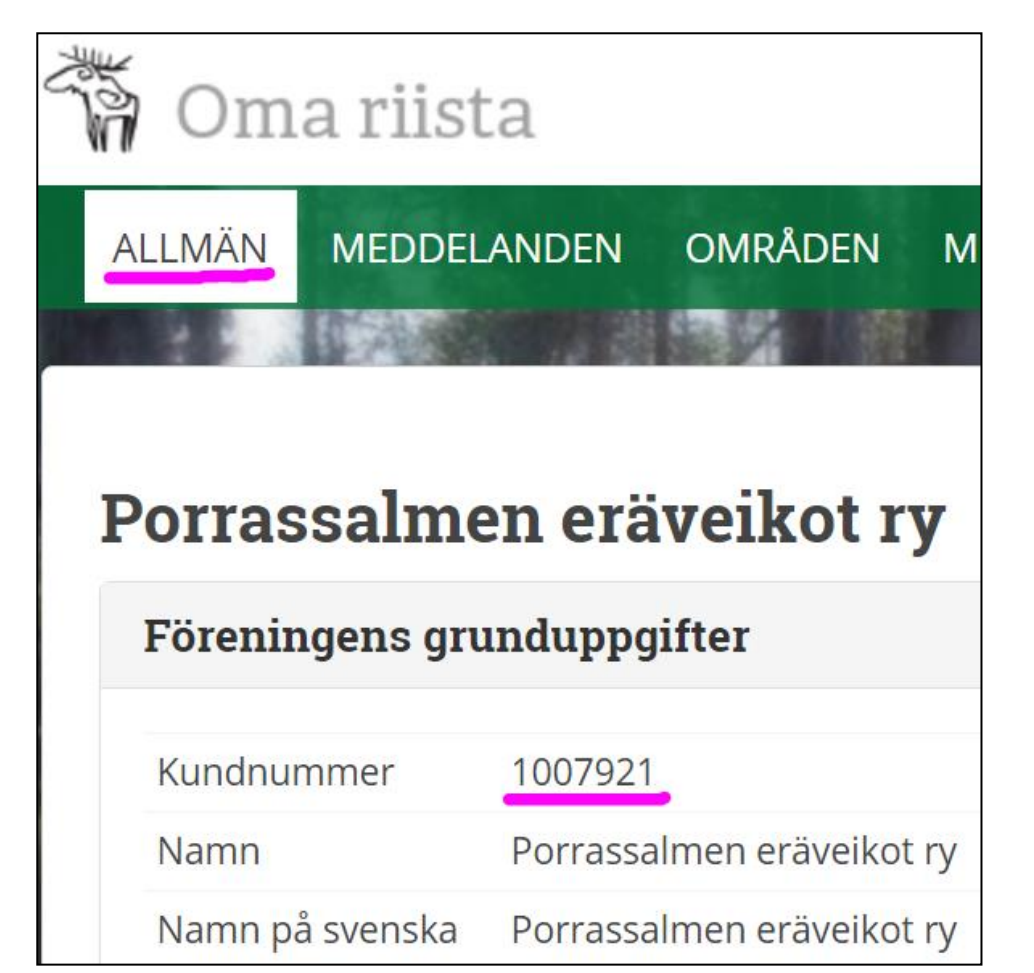

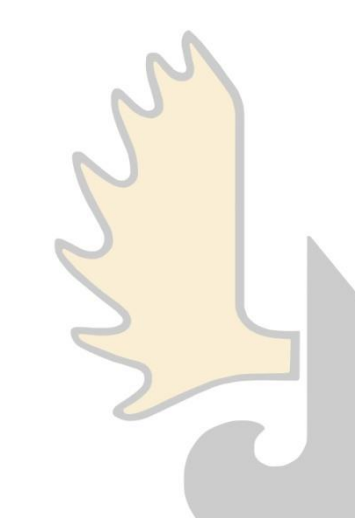

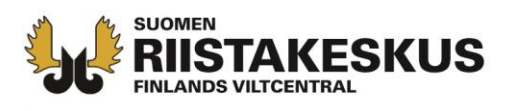

- Om du gör ansökan som privatperson kan dina personuppgifter inte ändras i ansökan.
- Om du gör ansökan som kontaktperson skriv in ansökarens kundnummer och uppdatera ansökarens namn (rekommenderas)
- Om ansökaren inte finns i Oma riista, skriv in ansökarens fullständiga namn i fältet.

| Ansöker du som p                                | rivatperson eller kontaktperson:                                                                                                    |                                                           |                                                        |
|-------------------------------------------------|----------------------------------------------------------------------------------------------------|-----------------------------------------------------------|--------------------------------------------------------|
| 0                                               | Som privatperson<br>- för dig själv med eget namn<br>- som befullmäktigad att ansöka i eget namn, t.e<br>registrerad förening, eller en så kallad samlicens f<br>registrerad förening/sällskap                                              |                                                           |                                                        |
| ۲                                               | Som kontaktperson<br>- för ett registrerat samfund, t.ex. för en jaktförer<br>namteckningsrätt eller befullmäktigad att ansöka i<br>namn, t.ex. Jaktföreningen Erä r.f., som en av sa<br>s.k. samlicens i en registrerad jaktförenings namr | ning med<br><b>i samfundets</b><br>mdeltagarna i en<br>n. |                                                        |
| Ansökarens >>>>>>>>>>>>>>>>>>>>>>>>>>>>>>>>>>>> | 1531219 Uppdatera sökandes namn                                                                                                    |                                                           | ~                                                      |
| Licensansökare:                                 | Nokian metsästysseura ry                                                                                                    | *                                                         | $\left( \begin{array}{c} \\ \\ \\ \end{array} \right)$ |
| Kontaktperson:                                  | Mujunen Pentti и                                                                                                    |                                                           | 2                                                      |
| Beslutets<br>leveransadress:                    | Mujunenkatu 12                                                                                                    | *                                                         | 2                                                      |
| Postnummer och<br>postanstalt:                  | 00004 Mujunenkaupunki                                                                                                    | *                                                         | 5                                                      |
| Telefonnummer:                                  | 0401234567                                                                                                    | *                                                         |                                                        |
| E-post:                                         | pentti.mujunen@invald.example                                                                                                    | *                                                         |                                                        |

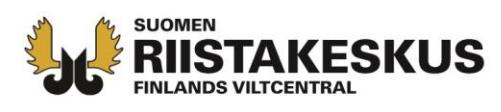

- Välj hur du vill ha beslutet levererat, endera via denna tjänst (rekommenderas) eller som brev mot postförskott
- Det elektroniska beslutet skickas till den e-post som du angivit.

### Beslutet tillställs

- Beslutet kan levereras mot postförskott som brev (normalt sätt för tillkännagivande) eller elektroniskt via den här tjänsten med sökandens medgivande (rekommenderat tillvägagångssätt för tillkännagivande)
- Beslutet anses ha delgivits sökanden elektroniskt, då beslutet avhämtats från den här tjänsten. Beslutet ska betalas i samband med hämtandet innan beslutet öppnas. Om beslutet inte hämtats inom sju dagar från att meddelande sänts till e-posten, levereras beslutet mot postförskott som brev till adressen sökande uppgett.

Beslutet tillställs: Elektroniskt via denna tjänst 🗸

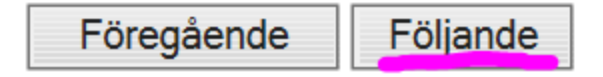

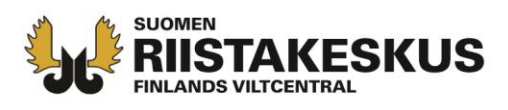

- Läs anvisningen och lägg till licensområdeskoden
- Uppdatera licensområdeskoden
- Om uppgifterna inte är skapade i Oma riista, fyll i uppgifterna i fälten nedan och bifoga övriga uppgifter som bilagor i de följande stegen

#### Ansökans område

Sidans obligatoriska uppgifter har markerats med röd stjärna. Uppgifterna sparas då du trycker "Följande".

- Fyll i Oma riista licensområdeskoden nedan, då du har skapat ansökningsområdets karta och samlicensdeltagarförteckningen i Oma riista. Uppgifterna uppdateras till ansökan genom att klicka på "Uppdatera licensområdeskoden".
- Då du använder Oma riistas licensområdesuppgifterna, uppdateras nedanstående uppgifter automatiskt.
- Om uppgifterna inte är skapade i Oma riista, fyll i uppgifterna i nedanstående punkter och bifoga övriga uppgifter som bilagor i nästa skede.
- Ansökarens kundnummer hittar du i Oma riista under vyn Allmän eller från ett tidigare licensbeslut.

Oma riista licensområdeskod F33WBT6PDM

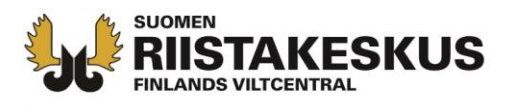

- Tjänsten söker områdets geografiska plats och areal.
  - Bilden nedan beskriver ett område som inte gäller JL8§ (Statens mark)

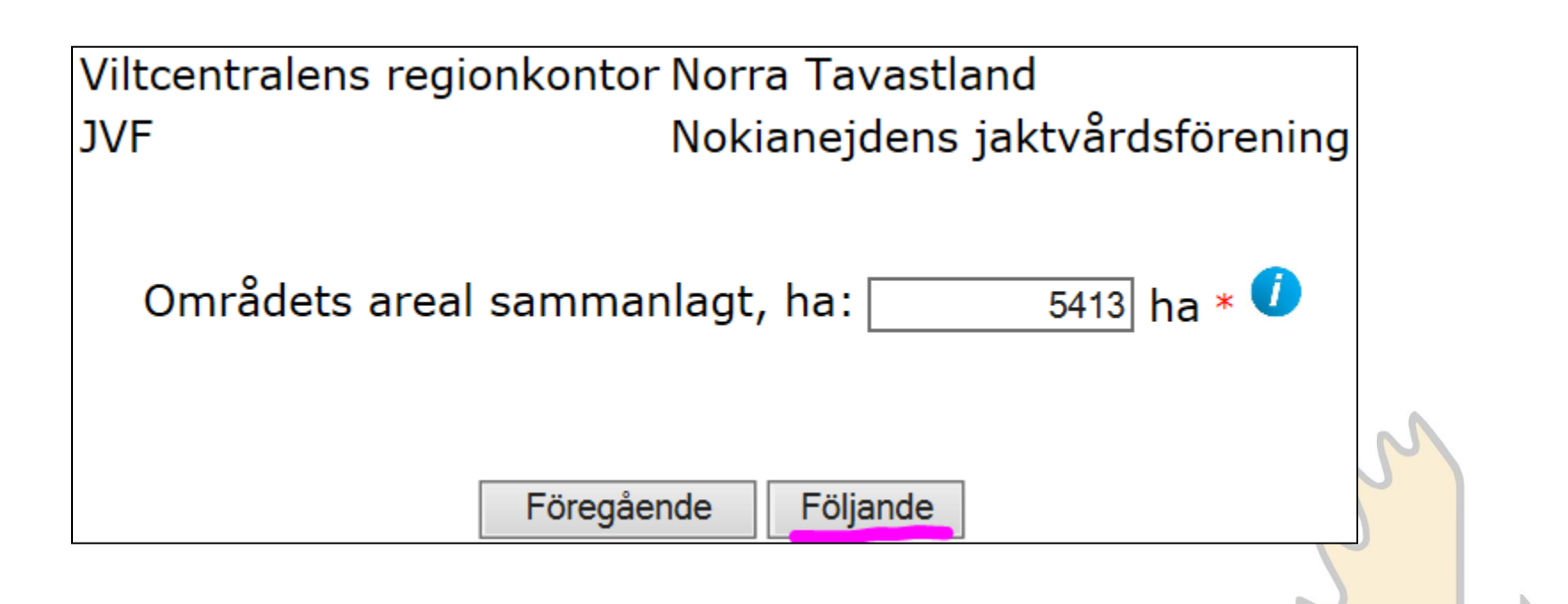

**TAKESKUS** 

- Då du ansöker om licens för ett JL 8 § område, skriv dessutom in den totala areal privata marker som samlicensdeltagarna uppgett, med en hektars noggrannhet.
  - > Tjänsten räknar ut arelaen för statens områden

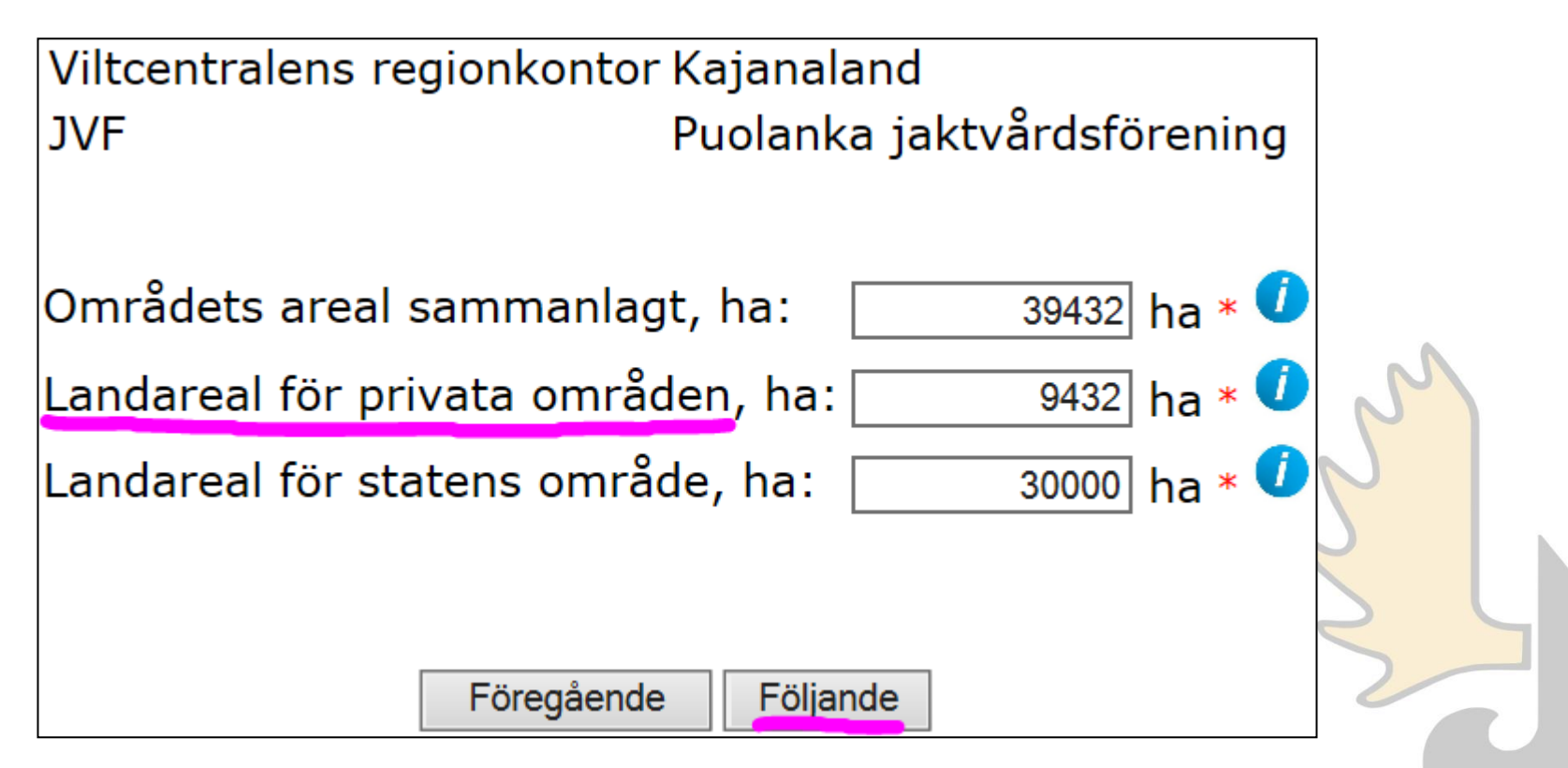

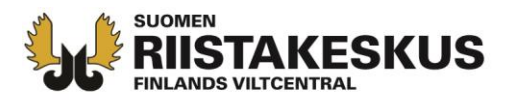

## Granska samlicensdeltagarna och tryck på Följande

| Samlicensdeltagare    |            |           |  |  |  |  |
|-----------------------|------------|-----------|--|--|--|--|
| Namn                  | Kundnummer | Landareal |  |  |  |  |
| Lassen hirviporukka   | 5000377    | 2267      |  |  |  |  |
| Portaan Peura ry      | 1002175    | 4046      |  |  |  |  |
| Nokian metsästysseura | 1          | 35201     |  |  |  |  |
| Föregående            | Föliande   |           |  |  |  |  |

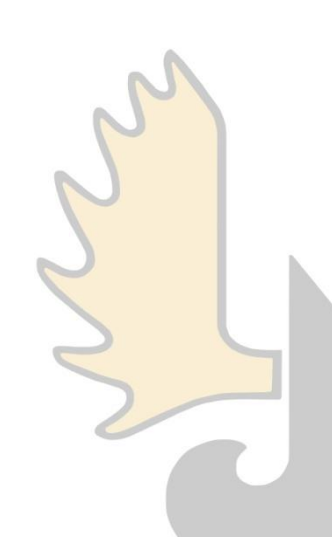

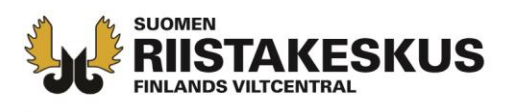

- Välj art och skriv in antalet licenser
- Spara djur
- Ansökan kan vid behov motiveras, men fältet kan även lämnas tomt.

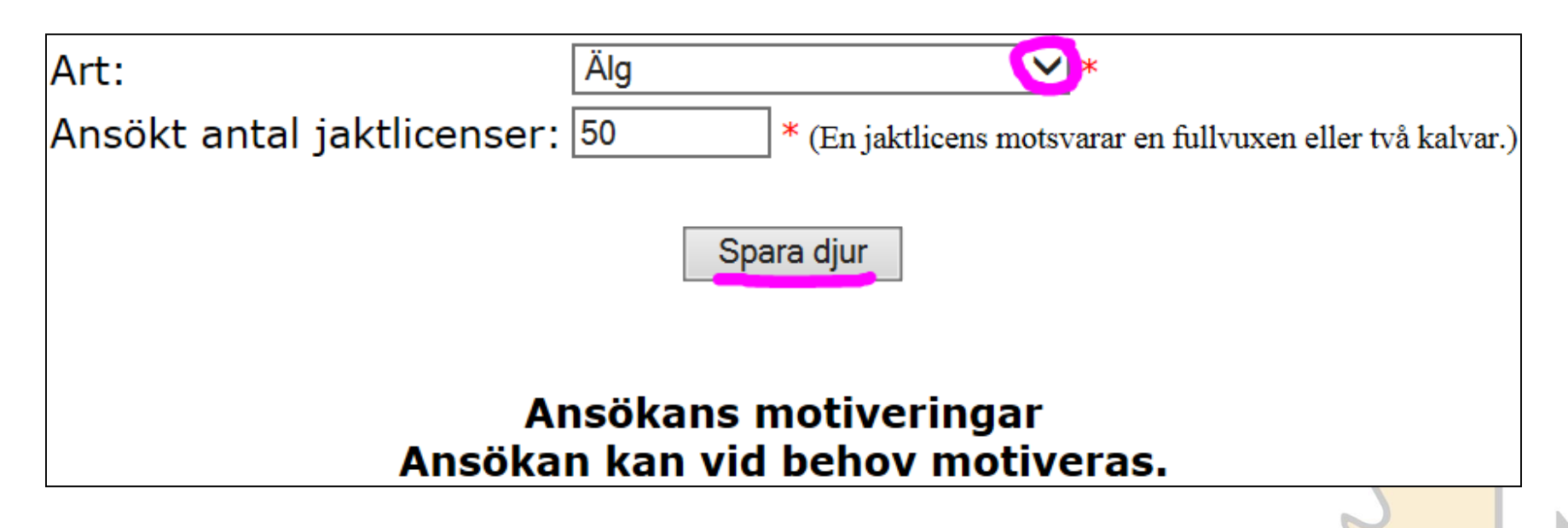

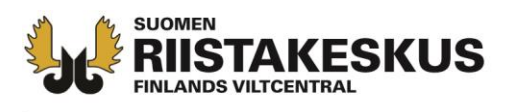

- Antalet licenser kan redigeras eller djurarten kan helt raderas.
- En annan hjortdjursart kan fogas till samma licens, <u>om jaktområdena är identiska</u>.

| Lägg till ett nytt djur |                           |                    |          |        |  |  |  |
|-------------------------|---------------------------|--------------------|----------|--------|--|--|--|
| Art                     | Ansökt antal jaktlicenser | Licens tid         |          |        |  |  |  |
| Älg                     | 50                        | Jaktåret 2017-2018 | Redigera | Radera |  |  |  |
| Vitsvanshjort           | 6                         | Jaktåret 2017-2018 | Redigera | Radera |  |  |  |

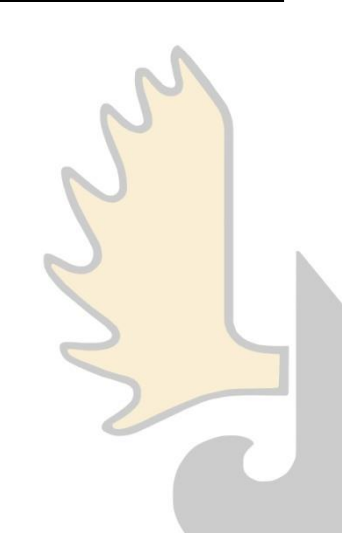

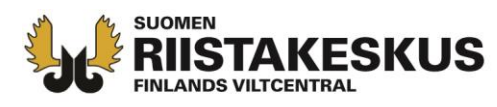

- Om du söker jaktlicens för ett JL 8§ område, anmäl antalet skyttar som inte har annan älgjaktsmöjlighet eller inte utnyttjar den.
- Att uppge felaktiga uppgifter kan leda till polisundersökning

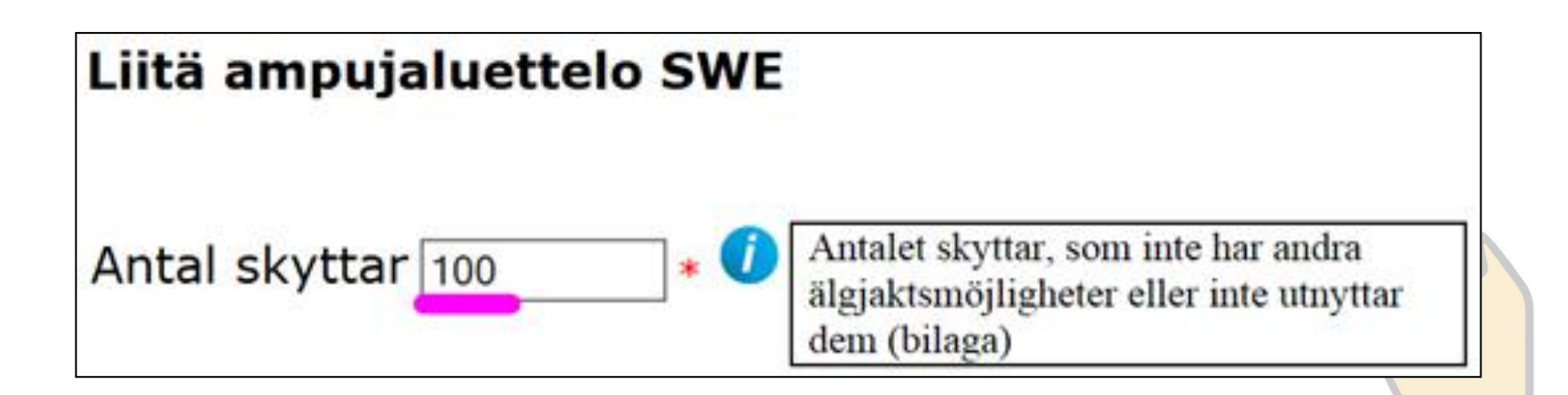

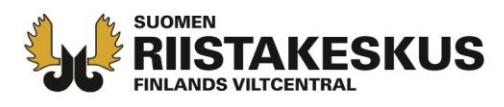

 Välj (sök) bilagefilen från din dator (tex Skyttelistan2017.pdf) och bifoga den till ansökan

| Fil          |                                              | Datum                           | Storlek     | Öppna bilagan     | Radera bilagan |
|--------------|----------------------------------------------|---------------------------------|-------------|-------------------|----------------|
| Inga bilagor |                                              |                                 |             |                   |                |
|              | <b>Spara bilaga</b><br>Välj bilaga och tryck | Bifoga <mark>t</mark> ill ansök | an-knappe   | n                 |                |
|              | Fil: C:\Users\                               | Desktop\Liitt                   | eet\Ampujal | uettelo.pdf Selaa | <b></b>        |
|              |                                              |                                 |             |                   | , 61           |
|              |                                              |                                 |             |                   | 5              |

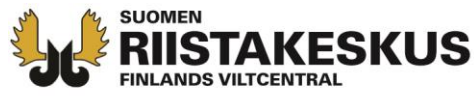

Gäller endast JL 8 § ansökningar

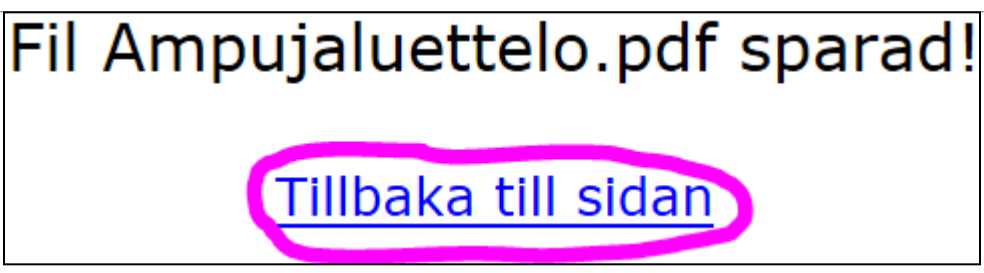

- Bifoga vid behov flere skyttelistor
- Annars tryck följande

|                         |                                           | Föregående          | Följande   |               |                |   |
|-------------------------|-------------------------------------------|---------------------|------------|---------------|----------------|---|
|                         | Liit                                      | tä ampujal          | uettelo S  | SWE           |                |   |
| Antal skyttar 100 🔹 🚺   |                                           |                     |            |               |                | s |
| Fil                     |                                           | Datum               | Storlek    | Öppna bilagan | Radera bilagan | ) |
| Ampujaluettelo.pdf      |                                           | 04.04.2017<br>13:24 | 80946B     | Öppna bilagan | Radera bilagan |   |
| <b>Sp</b><br>Vä<br>Fil: | <b>ara bilaga</b><br>j bilaga och tryck B | Bifoga till ansöl   | kan-knappe | n<br>Selaa    |                |   |

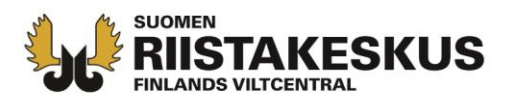

 Välj (Sök) Forststyrelsens områdeslovsbeslut från din dator och bifoga den till ansökan

|              |                                            | Sida                | n 7 / 9          |                         |                |
|--------------|--------------------------------------------|---------------------|------------------|-------------------------|----------------|
|              |                                            | Föregående          | e Följande       |                         |                |
|              |                                            | Liitä aluelup       | papäätös s       | SWE                     |                |
| Fil          |                                            | Datum               | Storlek          | Öppna bilagan           | Radera bilagan |
| Inga bilagor |                                            |                     |                  |                         |                |
|              | <b>Spara bilaga</b><br>Välj bilaga och try | rck Bifoga till ans | sökan-knappe     | n                       |                |
|              | Fil: C:\Users\                             | \Desktop\I          | Liitteet\Metsäha | illituksen alueli Selaa | <b></b>        |
|              |                                            | Bifoga t            | ill ansökan      |                         |                |
|              |                                            |                     |                  |                         | 2              |

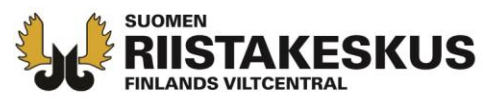

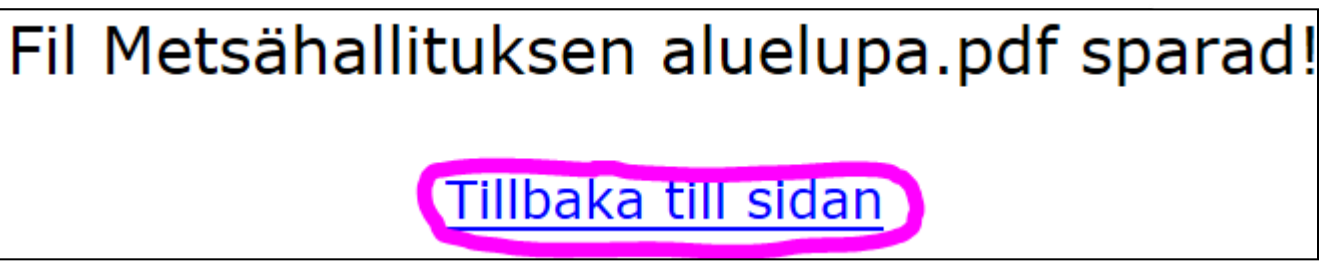

- Bifoga vid behov flera områdeslovsbeslut, en i gången
- Annars tryck följande

|                                                                                                    |              | Föregående          | Följande |               |                |
|----------------------------------------------------------------------------------------------------|--------------|---------------------|----------|---------------|----------------|
|                                                                                                    | Lii          | itä aluelupap       | äätös S  | SWE           |                |
| Fil                                                                                                    |              | Datum               | Storlek  | Öppna bilagan | Radera bilagan |
| Metsähallituksen                                                                                       | aluelupa.pdf | 04.04.2017<br>13:30 | 80946B   | Öppna bilagan | Radera bilagan |
| Spara bilaga<br>Välj bilaga och tryck Bifoga till ansökan-knappen<br>Fil: Selaa<br>Bifoga till ansökan |              |                     |          |               |                |

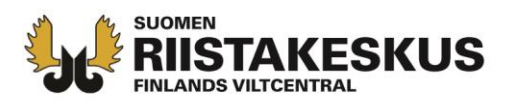

- Karta, samlicensdeltagarlista eller fullmakt <u>behöver inte</u> <u>bifogas</u> om uppgifterna är hämtade med hjälp av licensområdeskoden från Oma riista. (Ansökan sid 3)
- Annars bifoga de obligatoriska dokumenten och bilagorna som du vill ha som motivering till ansökan.
- På kartan bör synas ansökningsområdets yttre gräns och icke tillhörande områden innanför licensområdet enligt fastighetsgränserna.
  Sidan 8 / 9

|              |                                                                          | Föregåe       | ende    | Följande      |                |  |  |
|--------------|--------------------------------------------------------------------------|---------------|---------|---------------|----------------|--|--|
| Fil          |                                                                          | Datum         | Storlek | Öppna bilagan | Radera bilagan |  |  |
| Inga bilagor |                                                                          | ·             |         | ·             | ·              |  |  |
|              | <b>Spara bilaga</b><br>Välj bilaga och tryck Bifoga till ansökan-knappen |               |         |               |                |  |  |
|              | Fil:                                                                     |               |         | Selaa         |                |  |  |
|              |                                                                          | Bifoga till a | nsökan  |               |                |  |  |

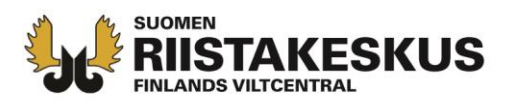

 Kontrollera sammandraget och gå vid behov tillbaka och komplettera ansökan med knappen-Föregående

| Samma<br>ansöknings                                                              | ndrag av<br>suppgifterna                |
|----------------------------------------------------------------------------------|-----------------------------------------|
| Tillbaka till sidan <u>1. Ansökning</u>                                          | <u>gstyp 2. Ansökarens uppgifter 3.</u> |
| Ansökni                                                                          | ngsområde                               |
| 4. Samlicensdeltagare 5. Uppgift                                                 | ter om djur 6. Skytteförteckning 7.     |
| Omradetilist                                                                     | and 8. bilagor                          |
| 4 A                                                                              |                                         |
| 1. Ansokningstyp                                                                 | Hiertdiur (00,000)                      |
| Ansokningstyp                                                                    |                                         |
| Handlaggningsavgift                                                              | 90,00 €                                 |
| 2. Ansokarens uppgifter                                                          |                                         |
| Licensansokare                                                                   | 1531219 Nokian metsastysseura ry        |
| Kontaktperson                                                                    | Mujunen Pentti                          |
| Beslutets leveransadress                                                         | Mujunenkatu 12                          |
| Postnummer och postanstalt                                                       | 00004 Mujunenkaupunki                   |
| Telefonnummer                                                                    | 0401234567                              |
| E-post                                                                           | pentti.mujunen@invald.example           |
| Beslutet tillställs                                                              | Elektroniskt via denna tjänst           |
| 3. Ansökningsområde                                                              |                                         |
| Oma riista licensområdeskod                                                      | F33WBT6PDM                              |
| Viltcentralens regionkontor                                                      | Kajanaland                              |
| JVF                                                                              | Puolanka jaktvårdsförening              |
| Områdets areal sammanlagt, ha                                                    | 39432                                   |
| Landareal för privata områden, ha                                                | 9432                                    |
| Landareal för statens område, ha                                                 | 30000                                   |
| 4. Samlicensdeltagare                                                            |                                         |
| Asiakasnumero ja nimi                                                            | Maapinta-ala                            |
| 5000377 Lassen hirviporukka                                                      | 2267 ha                                 |
| 1002175 Portaan Peura ry                                                         | 4046 ha                                 |
| 1 Nokian metsästysseura                                                          | 35201 ha                                |
| 5. Uppgifter om djur                                                             |                                         |
| Uppgifter om djurarter och motiveringar i<br>ansökan. En jaktlicens motsvarar en | Älg 50 st jaktlicenser                  |
| fullvuxen eller två kalvar.                                                      | Vitsvanshjort 6 st jaktlicenser         |
| 6. Skytteförteckning                                                             |                                         |
| Antal skyttar                                                                    | 100                                     |
| Bilagor                                                                          | Ampujaluettelo.pdf                      |
| 7. Områdetillstånd                                                               |                                         |
| Bilagor                                                                          | Metsähallituksen aluelupa.pdf           |

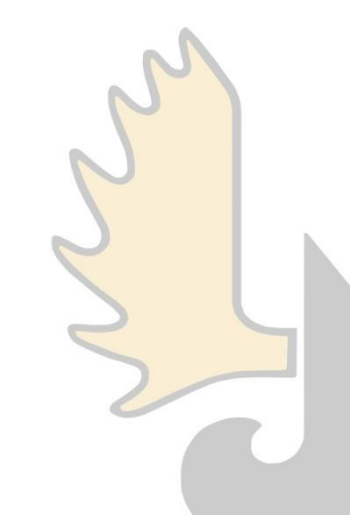

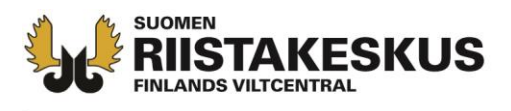

 Om ansökan inte skickas, syns den under Öppna under mellanbladet Licensansökningar. En öppen ansökan kan redigeras eller raderas

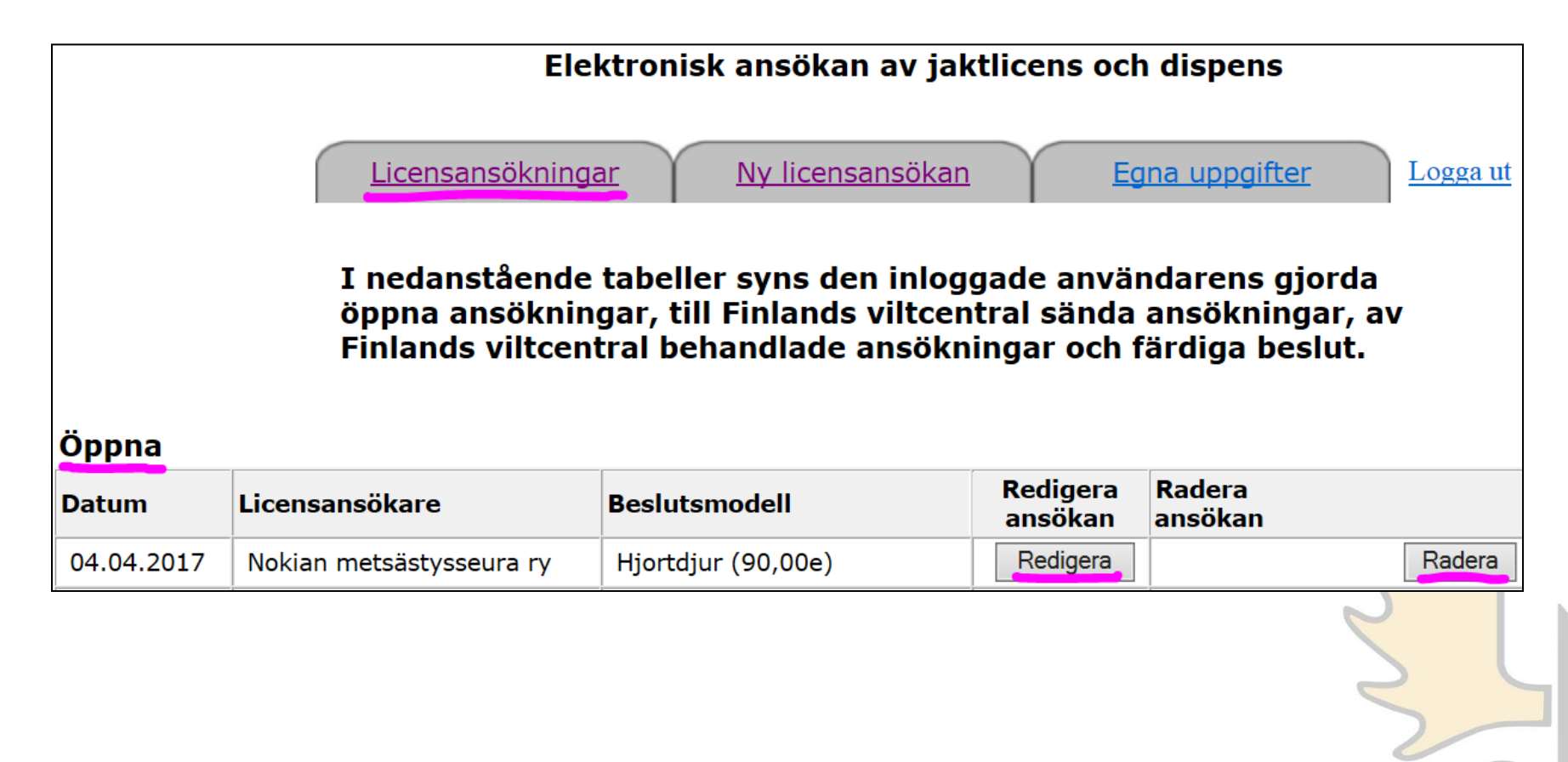

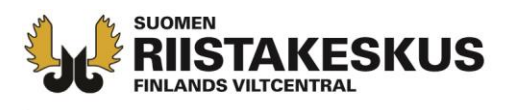

- När ansökan är färdig, tryck Sänd ansökan
- Hjortdjurslicensansökan kan inte ändras efter att den sänts.
- Sista dagen att sända ansökan är 30.4.2017

| Om du inte ännu vill skicka, så är uppgifterna lagrade under mellanbladet licensansökningar. |
|----------------------------------------------------------------------------------------------|
| Sänd ansökan                                                                                 |
| Föregående Följande                                                                          |

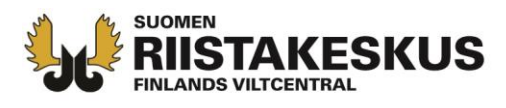

### Uppgifter om hur ansökan framskrider och behandlas skickas till den e-postadress du meddelat

Elektronisk ansökan sänd.

Ansökningens uppgifter sänds till e-postadressen du har meddelat

Beslutets uppgifter sänds till den e-postadress du har uppgett.

| Aihe:                                                                                                    | Sähköinen lupahakemus vastaanotettu                                     |                          |                             | •                                            |     |  |  |
|----------------------------------------------------------------------------------------------------|-------------------------------------------------------------------------|--------------------------|-----------------------------|----------------------------------------------|-----|--|--|
| Lähettäjä: lupahallinto.kirjaamo@riista.fi [mailto:lupahallinto.kirjaamo@riista.fi]<br>Vastaanottaja: Pentti Mujunen<br>Aihe: Sähköinen lupahakemus vastaanotettu |                                                                         |                          | Т                           | illbaka till egna ansökningar                |     |  |  |
| Sähköinen lupahakemuksesi on tallennettu onnistuneesti. Suomen riistakeskus<br>tekee toimitetusta hakemuksesta päätöksen mahdollisimman pian.                     |                                                                         |                          |                             |                                              |     |  |  |
| Alla koottuna hakemu                                                                                                    | ksessa antamasi tiedot.                                                 |                          |                             |                                              |     |  |  |
| Hakemustyyppi ja käsittelymaksun suuruus:<br>Hirvieläimet - Pyyntilupa (90,00e)                                                                                   |                                                                         | Aihe                     | 2:                          | Sähköinen lupahakemus on otettu käsittelyyn. |     |  |  |
| Luvanhakija: Nokian metsästysseura ry                                                                                                    |                                                                         |                          |                             |                                              |     |  |  |
| Yhteyshenkilö:<br>Mujunen Pentti                                                                                                    |                                                                         | päätösnur                | nerolla 2017-1-700-01043-2. |                                              |     |  |  |
| Mujunenkatu 12<br>00004 Mujunenkaupu<br>0401234567                                                                                                    | nki                                                                     | Luvanhakija              |                             |                                              |     |  |  |
| pentti.mujunen@inva                                                                                                    | <u>lid.example</u>                                                      | Nokian metsästysseura ry |                             |                                              |     |  |  |
| Hakemuksen riistakes<br>Riistanhoitoyhdistys:                                                                                                    | kusalue: Kainuu<br>Puolangan riistanhoitoyhdistys                       | Hakemus                  | tyyppi: Hirvi               | eläimet - Pyyntilupa (90,00                  | le) |  |  |
| Alueen pinta-ala, ha: 3                                                                                                    | 39432 ha                                                                |                          |                             |                                              |     |  |  |
| Haetut eläinlajit, yksil<br>Hirvi 50 kpl Metsästys<br>Valkohäntäpeura 6 kp                                                                                        | ömäärät ja lupa-ajat:<br>svuosi 2017-2018<br>l Metsästysvuosi 2017-2018 |                          |                             |                                              |     |  |  |
| Hakemuksen perustelu<br>Perustelukentän voi jä                                                                                                    | ut<br>ittää tyhjäksikin.                                                |                          |                             |                                              |     |  |  |

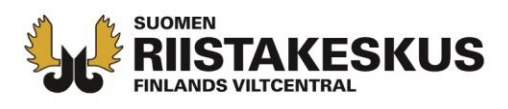

- När Finlands viltcentral har fattat beslut, kommer ett besked till den e-postadress du meddelat (senast i slutet av juli)
- I meddelandet finns en länk, via den kan du betala beslutets handläggningsavgift elektroniskt

Lähettäjä: lupahallinto.kirjaamo@riista.fi [mailto:lupahallinto.kirjaamo@riista.fi] Lähetetty: 20. heinäkuuta 2017 0:31 Vastaanottaja: pentti.mujunen@invaldi.example; lupahallinto kirjaamo Aihe: Sähköinen lupahakemus on käsitelty

Suomen riistakeskus on käsitellyt sähköisen lupahakemuksesi päätösnumerolla 2017-1-650-01035-9.

Luvanhakija Nokian metsästysseura ry

Hakemustyyppi ja käsittelymaksun suuruus: Hirvieläimet - Pyyntilupa (90,00e)

Hakemuksen käsittelymaksu on maksettava ennen tietojen hakua. Jos käsittelymaksua ei makseta 7 vrk:n kuluessa, lähetetään päätös postiennakolla.

Pääset maksamaan käsittelymaksun seuraavasta linkistä: Maksa päätös pankkitunnuksilla

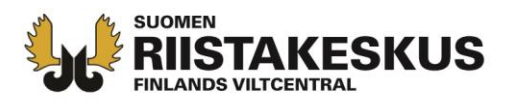

 Handläggningsavgiften för ett färdigt beslut kan du även betala via vyn Licensansökan

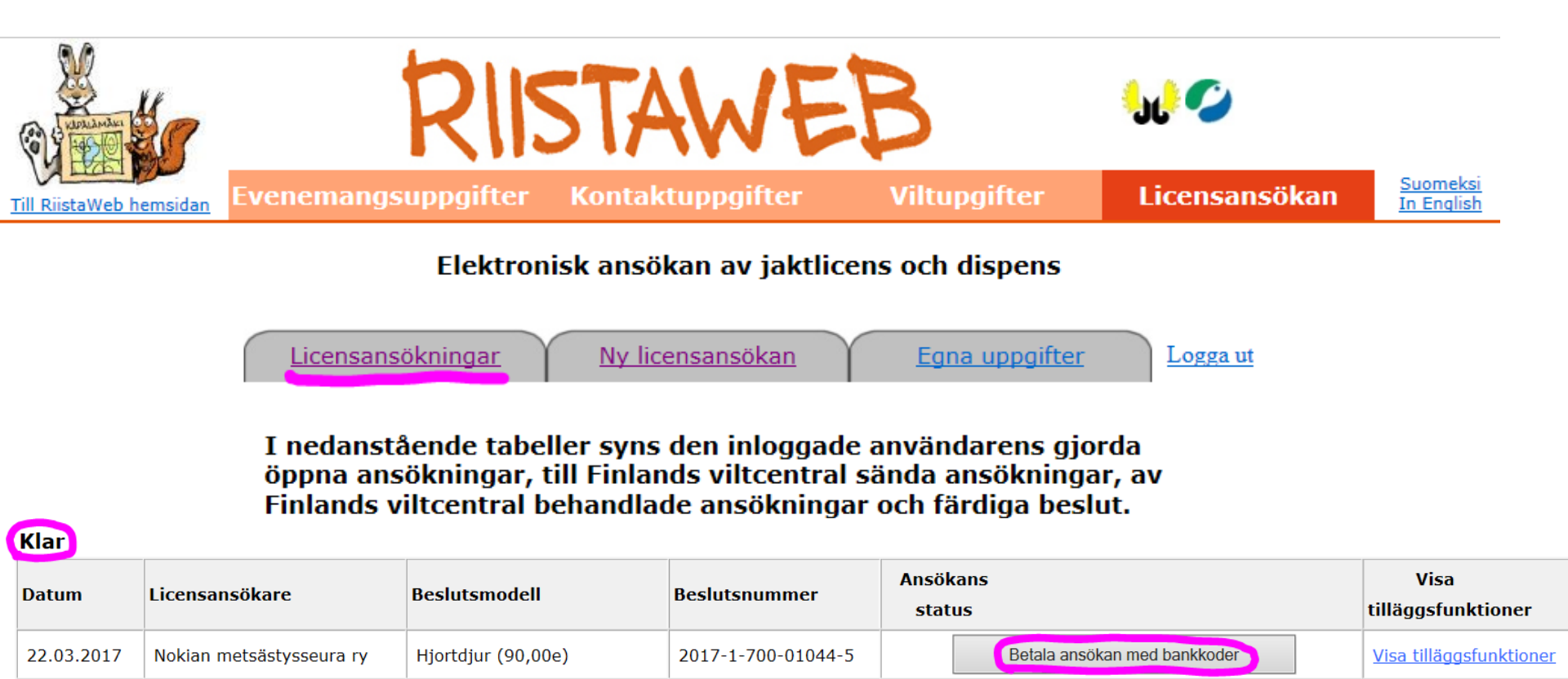

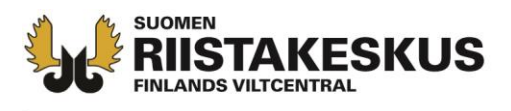

# I Oma riista syns beslutet för samlicensdeltagarna i vyn TILLSTÅND

| 🐃 Oma riista           |                          |           | Anvisning       | Språk 🗸 | Föreningens ko<br>NOKIAN JAKTF |         | ontaktperson<br>F <b>ÖRENING</b> |  |
|------------------------|--------------------------|-----------|-----------------|---------|--------------------------------|---------|----------------------------------|--|
| ALLMÄN                 | MEDDELAND                | DEN OMRÅI | DEN MEDLEI      | MMAR (  | GRUPPER                        | JAKT    | TILLSTÅND                        |  |
| 2016-17                | ▼ Älg                    |           |                 | •       |                                |         |                                  |  |
| 2016-1-0<br>1.9.2016 - | 50-00051-3<br>31.12.2016 | F         |                 |         | X                              |         |                                  |  |
|                        |                          |           |                 |         |                                |         | PLANE<br>(UTDEL                  |  |
| Tabo                   |                          | (arta     | Papport         | An      | delen tjurar                   | av vuxr | 1 <b>a</b> 0%                    |  |
|                        |                          |           | каррон          | An      | Andelen kalvar av alla         |         |                                  |  |
| Licensmo               | ttagare                  | Nokia     | in jaktforening |         |                                |         |                                  |  |
| Art                    |                          |           | Älg             | D       | ela licenserr                  | na Ar   | nnullera                         |  |